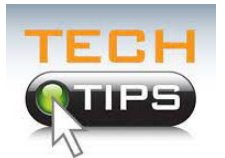

## Pronunciation display and recording in Blackboard

You can setup name pronunciation in Blackboard. All users can add text guidance and/or an audio recording of their name to their user profile. Once setup, you (and your instructors and classmates) can access the name pronunciation

information in courses through the roster, discussions, messages, and groups, in both the Original and Ultra Course View just by clicking on your picture.

## Step 1

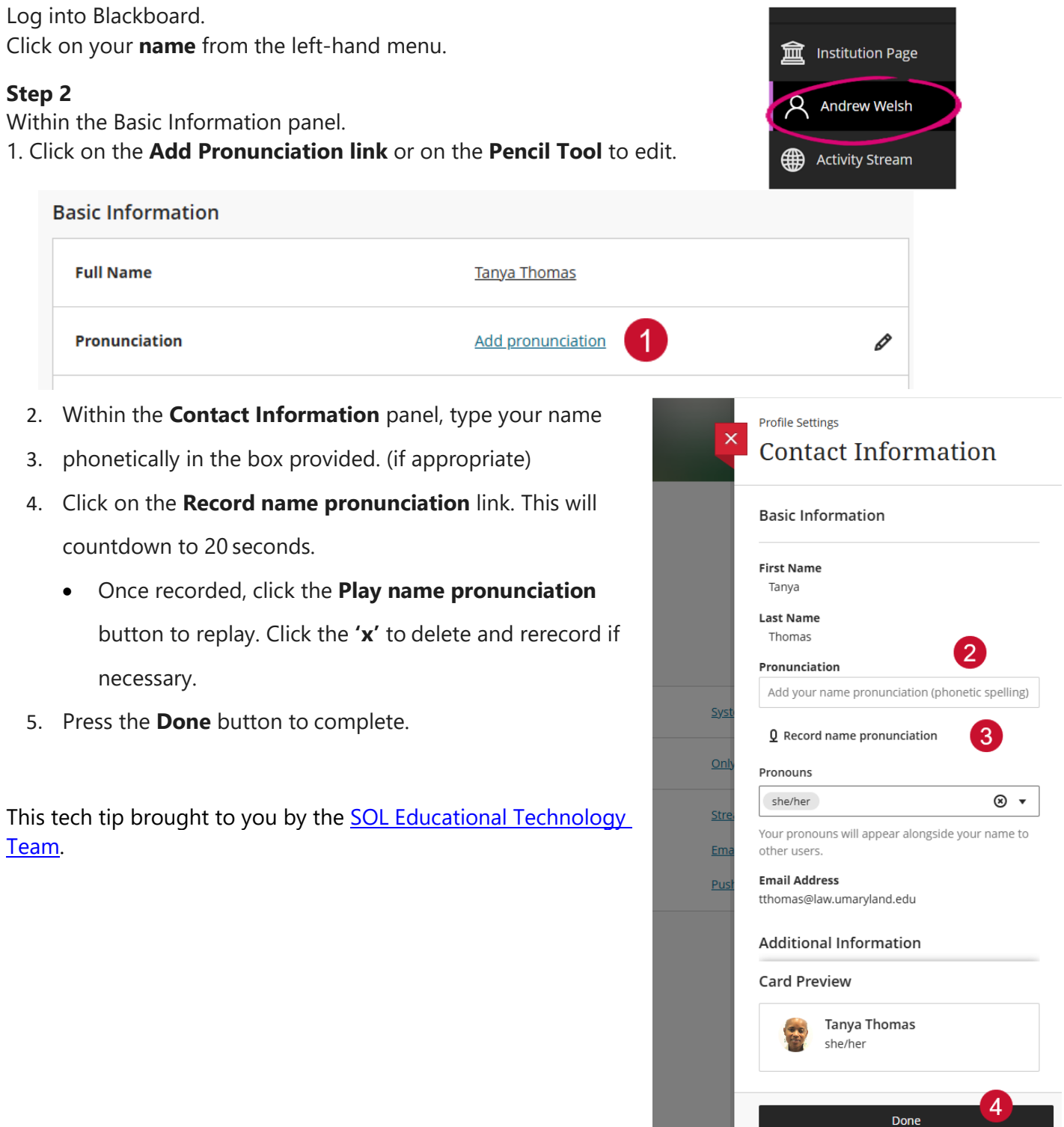